## INSTRUCTION ED-T70W

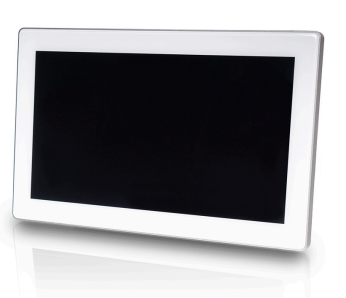

IN20051 REV. C, 2022-03-14

FN

*≋REGIN* 

Caution! Read and understand the instruction before using the product.

**Caution!** Ensure that the installation complies with local safety regulations.

Caution! Before installation or maintenance, the power supply should first be disconnected. Installation or maintenance of this unit should only be carried out by qualified personnel. The manufacturer is not responsible for any eventual damage or injury caused by inadequate skills during installation, or through removal of or deactivation of any security devices.

## Function

ED-T70W is a touch display that is easy to use. It is connected to a controller and connects to the controller's web interface. The web interface is used to control and monitor the controller and application.

## Technical Data

| Supply voltage         | 1248 V DC or 24 V AC (2036 V AC, 5060 Hz) or<br>PoE IEEE 802.3af (Power over ethernet) |
|------------------------|----------------------------------------------------------------------------------------|
| Power<br>consumption   | 5 VA                                                                                   |
| Protection class       | IP20                                                                                   |
| Storage<br>temperature | -2070 °C                                                                               |

| Ambient<br>temperature            | 045 °C                            |
|-----------------------------------|-----------------------------------|
| Ambient humidity                  | 585 % RH non-condensing           |
| Dimensions, exter-<br>nal (WxHxD) | 177,1 x 110,1 x 14, 8 mm          |
| Display type                      | Projected capacitive multi- touch |
| Touch panel                       | 7" TFT IPS                        |
| Resolution                        | 1024 x 600 px                     |
| Weight                            | 298 g                             |

## Installation

**Caution!** The display should not be mounted in direct sunlight, in a humid or dusty environment or in an area with fast temperature variations.

Connect the display to the controller with the ethernet cable.

The display has a flush mounting plate attached at delivery. There is also a front mounting frame included.

Flush mounting

- 1. Remove the back plate for flush mounting from the display:
  - a. Loosen the screws that secure the flush mounting plate on the bottom edge of the display.
  - b. Rotate the back plate upwards, the top edge is the axis of rotation.
- 2. Install the back plate in the flush mounting box in the wall. The contact for the display should be in the upper half of the plate.
- 3. Mount the display on the plate by rotating the display downwards onto the plate and secure it with the screws (reverse the procedure in step 1).

#### Front mounting

- 1. Make a rectangular hole in the front of the control cabinet. The cutout size is 137 mm x 89  $\pm$  1 mm. There is a template for the cut out available on Regin 's homepage www.regincontrols.com.
- 2. Insert the unit into the hole.
- 3. Assemble the mounting frame to display by snapping it to the assembly holes on the sides of the display.
- 4. Secure the display with the screws in the mounting frame.

## Wiring

Power connection

- The display con be connected to power in two different ways.
- l. With the ethernet cable (PoE, Power over ethernet).
- 2. By using an external power supply, Such as Regin's X1111.

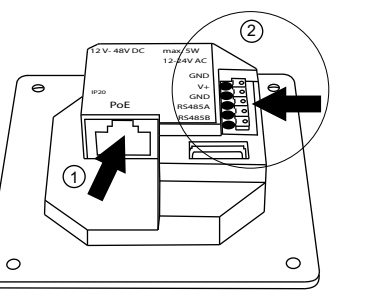

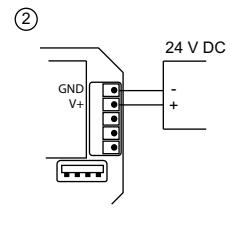

Figure 1 Wiring. 1: Ethernet cable 2: External power supply

Connection to the controller

The display is connected to the controller with the ethernet cable.

## Settings

The display starts when it's connected to power.

When the display is started the start screen is shown, see *Figure 2 Start screen* below. The start screen is also shown when the previously connected controller is not available in the network.

The start screen is always available by sweeping from top to bottom on the display.

The start screen gives information about the connection and the available controllers in the network. On the start screen there are buttons for searching the network, more information about the display, and for communication settings. See the *Handling* section for more information.

#### ≈REGIN

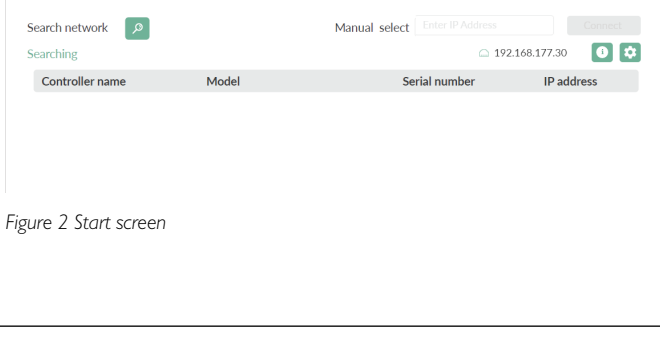

# Handling

### Connect to a controller

There are two ways to connect the display to a controller:

1. Manually connect a controller:

Enter the IP-address of the controller in the Manual select field on the start page. Then press the [Connect] button to the right of the Manual select field. The button will turn green when the IP-address has the correct format.

2. Search network for controller: Ø

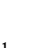

button to search for controllers in the network. A Press the list of all controllers with web interface will be displayed. Press the desired controller (the text will turn green), and press the [Connect] button in the bottom right corner. See fig Figure 3 Select a controller, *example* below:

| ≈REGIN                                                                                      |                                                                                                    |                                                 |                                                                 |                                                 |                      |  |
|---------------------------------------------------------------------------------------------|----------------------------------------------------------------------------------------------------|-------------------------------------------------|-----------------------------------------------------------------|-------------------------------------------------|----------------------|--|
| Search network                                                                              | Ma                                                                                                    | nuel select                                     |                                                                 |                                                 |                      |  |
| Select a controller                                                                         |                                                                                                    |                                                 |                                                                 | 2.168.177.30                                    | 0 🌣                  |  |
| Controller name                                                                             | Model                                                                                                    | Se                                              | erial number                                                    | IP add                                          | ress                 |  |
| Corrigo 5.0                                                                                 | Corrigo Ardo VCA283DW-4                                                                                     | 01                                              | 1910116505                                                      | 192.168                                         | 3.177.23             |  |
| Corrigo 5.0                                                                                 | Corrigo Ardo VCA152W-4                                                                                      | 01                                              | 1909253489                                                      | 192.168                                         | 3.177.35             |  |
| EXOcompact                                                                                  | EXOxompact Ardo XCA283DWM-4                                                                                 | 01                                              | 1911251365                                                      | 192.168                                         | 3.177.19             |  |
|                                                                                             |                                                                                                    |                                                 |                                                                 |                                                 | Connect              |  |
| Figure 3 Select a com                                                                       | roller, example                                                                                             |                                                 |                                                                 |                                                 |                      |  |
|                                                                                             |                                                                                                    | 1                                               | 11                                                              |                                                 | .1                   |  |
| settings button                                                                             | ngs for the display c                                                                                       | an de a                                         | ccessed by                                                      | y pressin                                       | ig the               |  |
| The default setting<br>mode to <b>Static</b> (tu<br>corner, you will ge<br>Communication se | g for communication<br>rn off DHCP) by sli<br>2t access to the netw<br><i>ttings</i> ). Press <b>[Save]</b> | n is <b>DH</b><br>ding th<br>ork set<br>to save | ICP = On<br>the button is<br>trings ( <i>Figu</i><br>the settir | . If you s<br>in the up<br><i>ure 4</i><br>ngs. | set the<br>oper righ |  |

| < ETHERNET SETTINGS | Save    |
|---------------------|---------|
| Mode                | Static  |
| lb                  | XXXX    |
| Subnet Mask         | XXXX    |
| Gateway             | XXXX    |
| DN5 1               | XXXX    |
| DN5 2               | X.X.X.X |
| DNS 3               | X.X.X.X |
|                     |         |
|                     |         |
|                     |         |
|                     |         |
|                     |         |

Figure 4 Communication settings

#### Information screen

The information screen that shows information about the display's network connection can be reached by pressing the information button

| i |  |
|---|--|
|   |  |

An example is seen below.

#### < ETHERNET INFO

| MAC Address | 02:36:91:7C:3C:9F    |
|-------------|----------------------|
| IP Address  | 192.168.188.26       |
| Subnet Mask | 255.255.255.0        |
| Gateway     | 192.168.188.1        |
| Nameservers | 192.168.188.1        |
|             |                      |
| DHCP Lease  | 864000 secs          |
|             | 24 Feb 2019 10:12:14 |

Figure 5 Network information

CE

This product carries the CE-mark. More information is available at www.regincontrols.com.

| ontact                                                                                                    |                                                                                                    |  |  |  |  |  |  |
|----------------------------------------------------------------------------------------------------|----------------------------------------------------------------------------------------------------|--|--|--|--|--|--|
| AB Regin, Box 116,<br>Cel: +46 31 720 02<br>www.regincontrols.                                                                                                    | 428 22 Kållered, Sweden<br>00, Fax: +46 31 720 02 50<br>com, info@regincontrols.com                                                                                                    |  |  |  |  |  |  |
|                                                                                                    |                                                                                                    |  |  |  |  |  |  |
|                                                                                                    | INSTRUKTION                                                                                                    |  |  |  |  |  |  |
| ED-T70W                                                                                                    |                                                                                                    |  |  |  |  |  |  |
| Observera! Läs                                                                                                    | Observera! Läs och förstå instruktionen innan du använder produkten.                                                                                                    |  |  |  |  |  |  |
| Observera! Se<br>säkerhetsbestär                                                                                                    | till att installationen uppfyller lokala<br>nmelser.                                                                                                    |  |  |  |  |  |  |
| Observera! Inr<br>först kopplas frå<br>föras av kvalifice<br>skador som ors<br>tagning av säker                                                                                                    | Observera! Innan installation eller underhåll måste matningsspänningen<br>först kopplas från. Installation eller underhåll av denna enhet ska endast ut<br>föras av kvalificerad personal. Tillverkaren är inte ansvarig för eventuella<br>skador som orsakas av felaktig installation och/eller inaktivering eller bort-<br>tanning av sökorbotespordpingar.                                                                                                  |  |  |  |  |  |  |
| Unktion<br>D-T70W är en tou<br>ill en regulator och                                                                                                    | ıchdisplay som är lätt att använda. Displayen ansluts<br>ger åtkomst till regulatorns webbgränssnitt.                                                                                                    |  |  |  |  |  |  |
| UNKTION<br>D-T70W är en tou<br>ill en regulator och<br>Vebbgränssnittet av<br>pplikationen.                                                                                                    | uchdisplay som är lätt att använda. Displayen ansluts<br>ger åtkomst till regulatorns webbgränssnitt.<br>nvänds för att styra och övervaka regulatorn och                                                                                                    |  |  |  |  |  |  |
| UNKTION<br>D-T70W är en tou<br>Ill en regulator och<br>Vebbgränssnittet av<br>pplikationen.<br>- ekniska data                                                                                                    | uchdisplay som är lätt att använda. Displayen ansluts<br>ger åtkomst till regulatorns webbgränssnitt.<br>nvänds för att styra och övervaka regulatorn och                                                                                                    |  |  |  |  |  |  |
| Eunktion<br>D-T70W är en tou<br>ill en regulator och<br>Vebbgränssnittet av<br>pplikationen.<br>Tekniska data<br>Matningsspänning                                                                                                    | ichdisplay som är lätt att använda. Displayen ansluts<br>ger åtkomst till regulatorns webbgränssnitt.<br>nvänds för att styra och övervaka regulatorn och<br>1248 V DC or 24 V AC (2036 V AC, 5060Hz) eller<br>PoE IEEE 802.3af (Power over ethernet)                                                                                                    |  |  |  |  |  |  |
| UNKTION<br>D-T70W är en tou<br>ill en regulator och<br>Vebbgränssnittet av<br>pplikationen.<br>ekniska data<br>Matningsspänning<br>Strömförbrukning                                                                                                    | ichdisplay som är lätt att använda. Displayen ansluts<br>ger åtkomst till regulatorns webbgränssnitt.<br>nvänds för att styra och övervaka regulatorn och<br>1248 V DC or 24 V AC (2036 V AC, 5060Hz) eller<br>PoE IEEE 802.3af (Power over ethernet)<br>5 VA                                                                                                    |  |  |  |  |  |  |
| Unktion<br>D-T70W är en tou<br>ill en regulator och<br>Vebbgränssnittet ar<br>pplikationen.<br>ekniska data<br>Matningsspänning<br>Strömförbrukning<br>Skyddsklass                                                                                                    | ichdisplay som är lätt att använda. Displayen ansluts<br>ger åtkomst till regulatorns webbgränssnitt.<br>nvänds för att styra och övervaka regulatorn och<br>1248 V DC or 24 V AC (2036 V AC, 5060Hz) eller<br>PoE IEEE 802.3af (Power over ethernet)<br>5 VA<br>IP20                                                                                                    |  |  |  |  |  |  |
| Unktion<br>D-T70W är en tou<br>ill en regulator och<br>Vebbgränssnittet ar<br>pplikationen.<br>ekniska data<br>Matningsspänning<br>Strömförbrukning<br>Skyddsklass<br>Lagringstempera-<br>ur                                                                                                    | ichdisplay som är lätt att använda. Displayen ansluts<br>ger åtkomst till regulatorns webbgränssnitt.<br>nvänds för att styra och övervaka regulatorn och<br>1248 V DC or 24 V AC (2036 V AC, 5060Hz) eller<br>PoE IEEE 802.3af (Power over ethernet)<br>5 VA<br>IP20<br>-2070 °C                                                                                                    |  |  |  |  |  |  |
| Funktion<br>D-T70W är en tou<br>ill en regulator och<br>Vebbgränssnittet av<br>pplikationen.<br>Fekniska data<br>Matningsspänning<br>Strömförbrukning<br>Skyddsklass<br>Lagringstempera-<br>ur<br>Dmgivningstempe-<br>atur                                                                                | ichdisplay som är lätt att använda. Displayen ansluts<br>ger åtkomst till regulatorns webbgränssnitt.<br>nvänds för att styra och övervaka regulatorn och<br>1248 V DC or 24 V AC (2036 V AC, 5060Hz) eller<br>POE IEEE 802.3af (Power over ethernet)<br>5 VA<br>IP20<br>-2070 °C<br>045 °C                                                                                                    |  |  |  |  |  |  |
| Eunktion<br>D-T70W är en tou<br>ill en regulator och<br>Vebbgränssnittet av<br>pplikationen.<br>Ekniska data<br>Matningsspänning<br>Strömförbrukning<br>Skyddsklass<br>Lagringstempera-<br>ur<br>Omgivningstempe-<br>ratur<br>Omgivande<br>uftfuktighet                                                   | <ul> <li>ichdisplay som är lätt att använda. Displayen ansluts<br/>ger åtkomst till regulatorns webbgränssnitt.<br/>nvänds för att styra och övervaka regulatorn och</li> <li>1248 V DC or 24 V AC (2036 V AC, 5060Hz) eller<br/>PoE IEEE 802.3af (Power over ethernet)</li> <li>5 VA</li> <li>IP20</li> <li>-2070 °C</li> <li>045 °C</li> <li>585 % icke-kondenserande</li> </ul>                                                                             |  |  |  |  |  |  |
| Cunktion<br>D-T70W är en tou<br>ill en regulator och<br>Vebbgränssnittet av<br>pplikationen.<br>ekniska data<br>Matningsspänning<br>Strömförbrukning<br>Strömförbrukning<br>Skyddsklass<br>Lagringstempera-<br>ur<br>Dmgivningstempe-<br>atur<br>Dmgivande<br>uffuktighet<br>Dimensioner, yttre<br>BxHxD) | <ul> <li>ichdisplay som är lätt att använda. Displayen ansluts<br/>ger åtkomst till regulatorns webbgränssnitt.<br/>nvänds för att styra och övervaka regulatorn och</li> <li>1248 V DC or 24 V AC (2036 V AC, 5060Hz) eller<br/>PoE IEEE 802.3af (Power over ethernet)</li> <li>5 VA</li> <li>IP20</li> <li>-2070 °C</li> <li>045 °C</li> <li>585 % icke-kondenserande</li> <li>177,1 x 110,1 x 14, 8 mm</li> </ul>                                           |  |  |  |  |  |  |
| Cunktion<br>D-T70W är en tou<br>ill en regulator och<br>Vebbgränssnittet ar<br>pplikationen.<br>Cekniska data<br>Matningsspänning<br>Strömförbrukning<br>Skyddsklass<br>Lagringstempera-<br>ur<br>Dingivningstempera-<br>ur<br>Dimensioner, yttre<br>BxHxD)<br>Typ av display                             | <ul> <li>ichdisplay som är lätt att använda. Displayen ansluts<br/>ger åtkomst till regulatorns webbgränssnitt.<br/>nvänds för att styra och övervaka regulatorn och</li> <li>1248 V DC or 24 V AC (2036 V AC, 5060Hz) eller<br/>PoE IEEE 802.3af (Power over ethernet)</li> <li>5 VA</li> <li>IP20</li> <li>-2070 °C</li> <li>045 °C</li> <li>585 % icke-kondenserande</li> <li>177,1 x 110,1 x 14, 8 mm</li> <li>Projicerad kapacitiv multi-touch</li> </ul> |  |  |  |  |  |  |

| Upplösning | 1024 x 600 px |
|------------|---------------|
| Vikt       | 298 g         |

## Installation

**Observera!** Displayen bör inte monteras i direkt solsken, i en fuktig eller dammig miljö eller i en miljö med snabba temperaturvariationer.

Anslut displayen till regulatorn med ethernet-kabeln.

Displayen har en platta för infällt montage på baksidan vid leverans. Det ingår också en ram för frontmontering.

#### Infällt montage

- 1. Ta bort bakplattan för infällt montage från displayen:
  - a. Lossa på skruvarna som säkrar bakplattan på undersidan av displayens kant.
  - b. Rotera bakplattan uppåt, den övre kanten är rotationsaxel.
- 2. Installera bakplattan i apparatdosan i väggen. Kontakten till displayen ska vara i den övre halvan av plattan.
- 3. Montera displayen på plattan genom att rotera displayen ner över plattan och säkra den med skruvarna (omvänt som i steg 1).

Frontmontering

- Gör ett rektangulärt hål i dörren till apparatskåpet. Urtagets storlek är 137 mm x 89 ± 1 mm. Det finns en mall för urtaget på Regin s hemsida www.regincontrols.com.
- 2. Sätt in enheten i hålet.
- 3. Sätt ihop monteringsramen med displayen genom att snäppa fast den i monteringshålen på displayens sidor.
- 4. Säkra displayen i monteringsramen med skruvarna.

## Inkoppling

Strömanslutning

Displayen kan strömsättas på två olika sätt

- 1. Med ethernetkabeln (PoE, Power over ethernet)
- 2. Med ett externt nätaggregat, som t.ex. Regin's X1111.

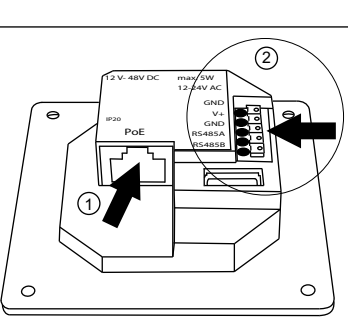

Figur | Inkoppling |: Ethernetkabel, 2: Externt nätaggregat

Anslutning till regulatorn

Displayen är ansluten till regulatorn med ethernetkabeln.

Inställningar

Displayen startar när den spänningssätts.

När displayen startas visas startskärmen, se *Figur 2 Startskärm* nedan. Startskärmen visas också när den regulator som tidigare varit ansluten inte längre är tillgänglig i nätverket.

(2)

24 V DC

Startskärmen är alltid tillgänglig genom att svepa från toppen och nedåt på displayen.

Startskärmen visar information om anslutningen och de tillgängliga regulatorerna i nätverket. På startskärmen finns knappar för att söka i nätverket, mer information om displayen och för

kommunikationsinställningar. Se avsnitt Hantering för mer information.

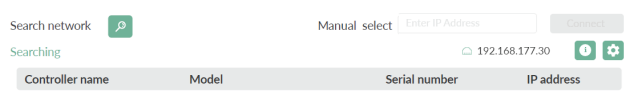

Figur 2 Startskärm

Hantering

Anslut till en regulator

Det finns två sätt att ansluta displayen till regulatorn:

1. Manuellt ansluta en regulator:

Skriv in regulatorns IP-adress i **Manual select**-fältet på startskärmen. Tryck sedan på **[Connect]**-knappen till höger om **Manual select**fältet. Knappen blir grön när IP-adressen har rätt format. 2. Sök i nätverket efter regulatorer:

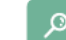

Tryck på knappen för att söka efter regulatorer i nätverket. En lista över alla regulatorer med webbgränssnitt visas. Tryck på den önskade regulatorn (texten blir grön), och tryck på **[Connect]**knappen i det nedre högra hörnet. Se bild *Figur 3 Välj en regulator, exempel:* nedan:

| C<br>Serial number<br>011910116505<br>011909253489<br>011911251365 | 192.168.177.30<br>IP address<br>192.168.177.23<br>192.168.177.35 |
|--------------------------------------------------------------------|------------------------------------------------------------------|
| Serial number<br>011910116505<br>011909253489<br>011911251365      | IP address<br>192.168.177.23<br>192.168.177.35                   |
| 011910116505<br>011909253489<br>011911251365                       | 192.168.177.23<br>192.168.177.35                                 |
| 011909253489<br>011911251365                                       | 192.168.177.35                                                   |
| 011911251365                                                       |                                                                  |
|                                                                    | 192.168.177.19                                                   |
|                                                                    |                                                                  |
|                                                                    | Connec                                                           |
|                                                                    |                                                                  |
|                                                                    |                                                                  |

Ethernetinställningarna för displayen kan nås genom att trycka på

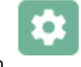

inställningsknappen

Den förinställda inställningen för kommunikation är **DHCP = On**. Om du sätter inställningen till **Stati**c (Stäng av DHCP) genom att dra knappen i det övre högra hörnet åt sidan, kan du nå nätverksinställningarna (*Figur 4 Kommunikationsinställningar*). Tryck **[Save]** för att spara inställningarna.

| _                                                                                       | Kontakt                                                                                                    |                                                                                                    | Auflösung                                                                                                    | 1024 x 600 px                                                                                                    |  |
|-----------------------------------------------------------------------------------------|----------------------------------------------------------------------------------------------------|----------------------------------------------------------------------------------------------------|----------------------------------------------------------------------------------------------------|----------------------------------------------------------------------------------------------------|--|
| C ETHERNET SETTINGS Save                                                                | AB Regin, Box 116                                                                                                    | AB Regin, Box 116, 428 22 Kållered, Sverige                                                                                                    |                                                                                                    | 298 g                                                                                                    |  |
| IP XXXX                                                                                 | Tel: +46 31 720 02                                                                                                    | 00, Fax: +46 31 720 02 50                                                                                                    |                                                                                                    |                                                                                                    |  |
| Subnet Mask XXXX                                                                        | www.regincontrols.com, info@regincontrols.com                                                                                                    |                                                                                                    |                                                                                                    |                                                                                                    |  |
| Gateway XXXX DNS1 XXXX                                                                  |                                                                                                    |                                                                                                    | Installation                                                                                                    |                                                                                                    |  |
| DNS 2 XXXX<br>DNS 3 XXXX                                                                | de INS                                                                                                    | STALLATIONSANLEITUNG<br>ED-T70W                                                                                                    | A Vorsicht! Va<br>in feuchter c<br>peraturverär                                                                      | orsicht Das Display sollte nicht in direkter Sonneneinstrahlung,<br>oder staubiger Umgebung oder in einem Bereich rascher Tem-<br>nderungen montiert werden.             |  |
|                                                                                         | Vorsicht! Leser<br>tes durch.                                                                                                    | n Sie sich diese Montageanleitung vor Einsatz des Produk-                                                                                                    | Verbinden Sie da<br>Bei Lieferung ist<br>Außerdem ist ein                                                            | as Display über das Ethernet-Kabel mit dem Regler.<br>eine Unterputzmontageplatte am Display angebracht.<br>a Frontmontagerahmen im Lieferumfang enthalten               |  |
| Figur 4 Kommunikationsinställningar                                                     | <b>Vorsicht!</b> Vergewissern Sie sich, dass die Installation den geltenden Si-<br>cherheitsvorschriften entspricht.                                                                                                    |                                                                                                    | Unterputzmontage                                                                                                    |                                                                                                    |  |
| Informationsskärm<br>Informationsskärmen som visar information om displavens            | <b>Vorsicht!</b> Vor der Installation oder Wartung muss zuerst die Stromver-<br>sorgung unterbrochen werden. Die Installation oder Wartung dieses Ge-                                                                                                    |                                                                                                    | 1. Entfernen Sie die Unterputzmontageplatte an der Rückseite des<br>Displays:                                        |                                                                                                    |  |
| nätverksanslutning kan nås genom att trycka på informationsknappen                      | räts darf nur vo<br>Hersteller hafte<br>durch mangelno                                                                                                    | n qualifizierten Fachkräften durchgeführt werden. Der<br>et nicht für eventuelle Schäden oder Verletzungen, die<br>de Fachkenntnisse bei der Installation oder durch das Ent- | a. Lösen Sie die Schrauben, mit denen die<br>Unterputzmontageplatte an der Unterkante des Displays<br>befestigt ist. |                                                                                                    |  |
| Ett exempel visas nedan                                                                 | b. Drehen Sie die Rückenplatte nach oben, die Oberkante<br>dabei die Rotationsachse.                                                                                                    |                                                                                                    |                                                                                                    | Sie die Rückenplatte nach oben, die Oberkante bildet<br>e Rotationsachse.                                                                                                |  |
| < ETHERNET INFO                                                                         | Funktion       2. Installieren Sie die Rückenplatte in der Um Der Kontakt für das Display muss sich in der Um Der Kontakt für das Display muss sich in der Kontakt für das Display mus |                                                                                                    |                                                                                                    | Sie die Rückenplatte in der Unterputzdose in der Wand.<br>für das Display muss sich in der oberen Hälfte der<br>en.                                                      |  |
| MAC Address 02:36:91:7C:3C:9F<br>IP Address 192.168.188.26<br>Subnet Mask 255.255.255.0 | Regler angeschlosse<br>Reglers. Über die W<br>steuern und überwa                                                                                                    | en und verbindet sich mit der Web-Schnittstelle des<br>Veb-Schnittstelle lassen sich Regler und Anwendung<br>achen.                                                           | 3. Montieren S<br>der Platte na<br>(führen Sie c<br>aus).                                                            | ie das Display auf der Platte, indem Sie das Display auf<br>ch unten drehen und es mit den Schrauben befestigen<br>las Vorgehen aus Schritt 1 in umgekehrter Reihenfolge |  |
| Gateway 192.168.188.1<br>Nameservers 192.168.188.1                                      | Technische Da                                                                                                    | aten                                                                                                    | Frontmontage                                                                                                    |                                                                                                    |  |
| DHCP Lease 864000 secs<br>24 Feb 2019 10:12:14                                          | Versorgungsspan-<br>nung                                                                                                    | 1248 V DC oder 24 V AC (2036 V AC, 5060Hz)<br>oder PoE IEEE 802.3af (Power over ethernet)                                                                                     | 1. Versehen Sie<br>Ausschnitt. I                                                                                     | e die Front des Schaltschranks mit einem rechteckigen<br>Die Ausschnittgröße beträgt 137 mm x 89 ± 1 mm. Eine                                                            |  |
|                                                                                         | Leistungsaufnah-<br>me                                                                                                    | 5 VA                                                                                                    | Vorlage für o<br>www.reginco                                                                                         | len Ausschnitt finden Sie auf der Website von Regin ,<br>ontrols.com.                                                                                                    |  |
| $\sim$                                                                                  | Schutzart                                                                                                    | IP20                                                                                                    | 2. Setzen Sie da                                                                                                    | as Gerät in den Ausschnitt ein.                                                                                                    |  |
| Figur 5 Nätverksinformation                                                             | Lagertemperatur<br>Umgebungstempe-                                                                                                    | -2070 °C<br>045 °C                                                                                                    | 3. Bringen Sie o<br>den Montage                                                                                      | len Montagerahmen am Display an, indem Sie ihn in<br>elöchern an den Seiten des Displays einrasten.                                                                      |  |
| CE                                                                                      | Umgebungsfeuch-<br>te                                                                                                    | 5–85 % rel. Feuchte, nicht kondensierend                                                                                                    | 4. Befestigen Si                                                                                                    | e das Display mit den Schrauben am Montagerahmen.                                                                                                    |  |
| Produkten är CE-märkt. Mer information finns på www.regincontrols.<br>com.              | Abmessungen, au-<br>ßen (B x H x T)                                                                                                    | 177,1 x 110,1 x 14,8 mm                                                                                                    | Verdrahtung                                                                                                    | 5                                                                                                    |  |
|                                                                                         | Display-Typ                                                                                                    | Projiziertes kapazitives Multi-Touchdisplay                                                                                                    | Stromanschlus                                                                                                    | S                                                                                                    |  |
|                                                                                         | Touch Banal                                                                                                    | 7" TET IPS                                                                                                    | Es gibt zwei vers                                                                                                    | chiedene Möglichkeiten. das Displav an die                                                                                                    |  |

1. Mit dem Ethernet-Kabel (PoE, Power over Ethernet).

2. Über eine externe Stromversorgung, wie X1111 von Regin.

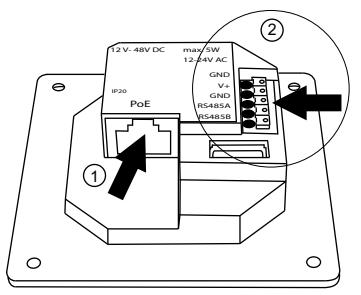

24 V DC

Bild I Anschluss. I: Ethernet-Kabel 2: Externe Stromversorgung

Verbindung zum Regler

Das Display ist über das Ethernet-Kabel mit dem Regler verbunden.

## Einstellungen

Das Display schaltet sich ein, sobald es mit der Stromversorgung verbunden wird.

Wird des Display eingeschaltet, öffnet sich der Startbildschirm, siehe *Bild 2 Startbildschirm* Startbildschirm unten. Der Startbildschirm wird auch angezeigt, wenn der zuvor verbundene Regler im Netzwerk nicht verfügbar ist.

Auf den Startbildschirm können Sie jederzeit zugreifen, indem Sie auf dem Display von oben nach unten streichen.

Der Startbildschirm liefert Informationen über die Verbindung und die im Netzwerk verfügbaren Regler. Auf dem Startbildschirm finden Sie Schaltflächen zum Durchsuchen des Netzwerks, für genauere Informationen über das Display und für die Kommunikationseinstellungen. Nähere Informationen finden Sie im Abschnitt *Bedienung* 

| â    | FREGIN                        |       |               |               |                |       |
|------|-------------------------------|-------|---------------|---------------|----------------|-------|
| s    | Search network p<br>Searching |       | Manual select |               |                |       |
| S    |                               |       |               |               | 192.168.177.30 | 0 🌣   |
|      | Controller name               | Model | S             | Serial number | IP add         | dress |
|      |                               |       |               |               |                |       |
|      |                               |       |               |               |                |       |
|      |                               |       |               |               |                |       |
|      |                               |       |               |               |                |       |
| Bila | 2 Startbildschirm             |       |               |               |                |       |
|      |                               |       |               |               |                |       |
|      |                               |       |               |               |                |       |
|      |                               |       |               |               |                |       |
|      |                               |       |               |               |                |       |

| Bedienung                                                                                                    |                                                                                                    |                                                                                                    |                                                                                  |                     |
|----------------------------------------------------------------------------------------------------|----------------------------------------------------------------------------------------------------|----------------------------------------------------------------------------------------------------|----------------------------------------------------------------------------------|---------------------|
| Verbindung mit ein                                                                                                    | iem Regler                                                                                                    |                                                                                                    |                                                                                  |                     |
| Es gibt zwei verschied<br>zu verbinden:                                                                                                    | lene Möglichkeiten,                                                                                                    | das Display mit                                                                                                    | einem Regler                                                                     |                     |
| <ol> <li>Manuelle Verbind<br/>Geben Sie die IP-<br/>(Manuelle Auswa<br/>anschließend auf<br/>neben dem Feld M<br/>Schaltfläche leuch<br/>besitzt.</li> </ol> | Jung mit einem Regl<br>Adresse des Reglers<br>hl) auf der Startseite<br>die Schaltfläche <b>[Co</b><br>Manual select ( <b>Manu</b><br>htet grün, wenn die I | er:<br>im Feld <b>Manual</b><br>e ein. Drücken S<br><b>nnect]</b> (Verbind<br><b>elle Auswahl</b> ). I<br>P-Adresse das ri | <b>select</b><br>ie<br>len) rechts<br>Die<br>ichtige Format                      |                     |
| 2. Regler im Netzwo                                                                                                    | erk suchen:                                                                                                    |                                                                                                    |                                                                                  |                     |
| Drücken Sie die<br>Netzwerk zu such<br>wird angezeigt. D<br>wird grün hervorg<br>rechts auf die Sch<br>Auswahl eines Reg                                     | -Schaltfläche<br>nen. Eine Liste aller I<br>orücken Sie auf den g<br>gehoben) und drücke<br>naltfläche <b>[Connect]</b><br>glers, Beispiel unten:           | e, um nach Regle<br>Regler mit Web-<br>gewünschten Reg<br>en Sie anschließe<br>(Verbinden). Sie                            | ern im<br>Schnittstelle<br>gler (der Text<br>end unten<br>ehe Abb. <i>Bild 3</i> | Bi<br>In<br>U<br>ül |
| ≋REGIN                                                                                                    |                                                                                                    |                                                                                                    |                                                                                  | Si                  |
| Search network                                                                                                    | Manuel se                                                                                                    | elect Enter IP Address                                                                                                    | Connect                                                                          | E                   |
| Select a controller                                                                                                    | Model                                                                                                    | Carial number                                                                                                    | ID addross                                                                       |                     |
| Compo 5.0<br>Compo 5.0<br>EXOcompact                                                                                                    | Congo Ardo VCA283DW.4<br>Congo Ardo VCA152W.4<br>EXCixompaci Ardo XCA283DWM.4                                                                               | 011910116505<br>011909253489<br>011911251365                                                                               | 192.168.177.35<br>192.168.177.35<br>192.168.177.19                               |                     |
|                                                                                                    |                                                                                                    |                                                                                                    | Connect                                                                          |                     |
| Bild 3 Auswahl eines Reg                                                                                                    | lers, Beispiel                                                                                                    |                                                                                                    |                                                                                  |                     |
| Kommunikationseir                                                                                                    | nstellungen                                                                                                    |                                                                                                    |                                                                                  |                     |
| Um auf die Ethernet-                                                                                                    | Einstellungen für da                                                                                                    | s Display zuzugi                                                                                                    | reifen, drücken                                                                  | Bi                  |
| Sie bitte die Einstellu                                                                                                    | ngsschaltfläche                                                                                                    |                                                                                                    |                                                                                  |                     |
| Die Standendetung 11                                                                                                    |                                                                                                    | Instign 1                                                                                                    |                                                                                  |                     |
| Wenn Sie über die Sc<br>(Statisch) setzen (DF<br>Netzwerk-Einstellung<br>Sie <b>[Save]</b> (Speichern                                                        | ing tur die Kommun<br>haltfläche oben rech<br>ICP ausschalten), erl<br>gen ( <i>Bild 4 Kommuni</i><br>), um die Einstellung                                 | ikation lautet Di<br>ts den Modus au<br>nalten Sie Zugrif<br><i>kationseinstellun</i><br>gen zu speichern                  | rtCP = On.<br>af <b>Stati</b> c<br>ff auf die<br><i>agen</i> ). Drücken<br>a.    | u                   |

| <              | ETHERNET SETTINGS                                          |                      | Save                                                                       |
|----------------|------------------------------------------------------------|----------------------|----------------------------------------------------------------------------|
| Mod            | le                                                         |                      | Static                                                                     |
| IP             | -                                                          |                      |                                                                            |
| Sub            | net Mask                                                   |                      | XXXX                                                                       |
| Gat            | eway                                                       |                      | XXXX                                                                       |
| DN:            | 51                                                         |                      | XXXX                                                                       |
| DN             | 52                                                         |                      | X.X.X.X                                                                    |
| DN             | 53                                                         |                      | X.X.X.X                                                                    |
|                |                                                            |                      |                                                                            |
|                |                                                            |                      |                                                                            |
|                |                                                            |                      |                                                                            |
|                |                                                            |                      |                                                                            |
|                |                                                            |                      |                                                                            |
|                |                                                            | -                    | ~                                                                          |
| Bild ·         | 4 Kommunikationseinstellun                                 | gen                  |                                                                            |
|                |                                                            | 0.                   |                                                                            |
|                |                                                            |                      |                                                                            |
| Info           | rmationsbildschirm                                         |                      |                                                                            |
| Um<br>über     | auf den Informationsbil<br>die Netzwerkverbindu            | dschirm<br>ng des D  | zu gelangen, auf dem Informationen<br>isplavs angezeigt werden, drücken    |
| uo e.          |                                                            | ing act D            |                                                                            |
|                |                                                            |                      | (i)                                                                        |
| Sia 1          | sitte die Informationssch                                  | altfläch             |                                                                            |
| SIC            | sitte die mormationsser                                    | lateriacii           |                                                                            |
| Ein            | Beispiel sehen Sie unten                                   | ι.                   |                                                                            |
|                |                                                            |                      |                                                                            |
| <              | ETHERNET INFO                                              |                      |                                                                            |
|                |                                                            |                      |                                                                            |
|                |                                                            |                      |                                                                            |
|                | M                                                          | 1AC Address          | 02:36:91:7C:3C:9F                                                          |
|                | IF                                                         | <sup>o</sup> Address | 192.168.188.26                                                             |
|                | S                                                          | ubnet Mask           | 255.255.255.0                                                              |
|                | G                                                          | iateway              | 192.168.188.1                                                              |
|                |                                                            | ameservers           | 172.100.100.1                                                              |
|                |                                                            | ULCD I               |                                                                            |
|                | D                                                          | HCP Lease            | 864000 secs<br>24 Feb 2019 10:12:14                                        |
|                | D                                                          | HCP Lease            | 864000 secs<br>24 Feb 2019 10:12:14                                        |
|                | D                                                          | HCP Lease            | 864000 secs<br>24 Feb 2019 10:12:14                                        |
|                | D                                                          | HCP Lease            | 864000 secs<br>24 Feb 2019 10:12:14                                        |
|                | D                                                          | HCP Lease            | 864000 secs<br>24 Feb 2019 10:12:14                                        |
|                | D                                                          | HCP Lease            | 864000 secs<br>24 Feb 2019 10:12:14                                        |
| Bild .         | D<br>5 Netzwerk-Informationen                              | HUP Lease            | 864000 secs<br>24 Feb 2019 10:12:14                                        |
| Bild .         | D<br>5 Netzwerk-Informationen                              | HUP Lease            | 864000 secs<br>24 Feb 2019 10:12:14                                        |
| Bild .         | D<br>5 Netzwerk-Informationen                              | HUP Lease            | 864000 secs<br>24 Feb 2019 10:12:14                                        |
| Bild .         | D<br>5 Netzwerk-Informationen                              | HUP Lease            | 864000 secs<br>24 Feb 2019 10:12:14                                        |
| Bild .         | D<br>5 Netzwerk-Informationen                              | HUP Lease            | 864000 secs<br>24 Feb 2019 10:12:14                                        |
| Bild .         | D<br>5 Netzwerk-Informationen<br>Sees Produkt trägt das CF | -Zeicher             | 864000 secs<br>24 Feb 2019 10:12:14                                        |
| Bild .<br>Dies | 5 Netzwerk-Informationen<br>ses Produkt trägt das CE       | -Zeicher             | 864000 secs<br>24 Feb 2019 10:12:14<br>n. Weitere Informationen finden Sie |

## Kontakt

FR

Regin Controls Deutschland GmbH, Haynauer Str. 49, 12249 Berlin, Deutschland Tel: +49 30 77 99 4-0, Fax: +49 30 77 99 4-13 www.regincontrols.de, info@regincontrols.de

### INSTRUCTION ED-T70W

**Attention !** Veuillez lire attentivement les instructions avant d'utiliser le produit.

Attention ! Assurez-vous que l'installation est conforme aux normes de sécurité locales.

Attention ! Avant de procéder à l'installation ou à la maintenance de l'appareil, il convient de couper l'alimentation électrique. Les opérations d'installation et de maintenance doivent être effectuées par un professionnel qualifié. Le fabricant ne pourra être tenu responsable d'éventuels dommages ou blessures causés par une installation défectueuse du produit, ou par la désactivation des dispositifs de sécurité.

## Fonction

ED-T70W est un écran tactile facile à utiliser. Il est raccordé à un régulateur et se connecte à l'interface web de celui-ci. L'interface web est utilisée pour contrôler et surveiller le régulateur et l'application.

## Caractéristiques techniques

| Tension<br>d'alimentation         | 1248 V DC ou 24 V AC (2036 V AC, 5060Hz) ou<br>PoE IEEE 802.3af (Power over ethernet) |
|-----------------------------------|---------------------------------------------------------------------------------------|
| Puissance<br>absorbée             | 5 VA                                                                                  |
| Indice de<br>protection           | IP20                                                                                  |
| Température de<br>stockage        | -2070 °C                                                                              |
| Température<br>ambiante           | 045 °C                                                                                |
| Humidité ambiante                 | 585 % RH (sans condensation)                                                          |
| Dimensions, exter-<br>nes (LxHxP) | 177,1 x 110,1 x 14,8 mm                                                               |
| Type d'écran                      | Écran tactile capacitif projeté                                                       |
| Écran tactile                     | 7" TFT IPS                                                                            |

 Résolution
 1024 x 600 px

 Poids
 298 g

#### Installation

Attention ! L'écran ne doit pas être installé en plein soleil, dans un environnement humide ou poussiéreux ou dans une zone à fortes variations de température.

Raccordez l'écran au régulateur avec le câble Ethernet.

L'écran est livré avec une plaque de montage d'encastrement. Il est également équipé d'un cadre de montage en façade.

#### Montage encastré

1. Retirez la plaque arrière pour encastrer l'écran :

- a. Desserrer les vis qui fixent la plaque de montage d'encastrement sur le bord inférieur de l'écran.
- b. Faites tourner la plaque arrière vers le haut ; le bord supérieur sert d'axe de rotation.
- 2. Installez la plaque arrière dans la boîte d'encastrement située dans le mur. Le contact pour l'écran doit se trouver dans la moitié supérieure de la plaque.
- Montez l'écran sur la plaque en tournant l'écran vers le bas sur la plaque et fixez-le avec les vis (procédure inverse de l'étape 1).

#### Montage en façade

- Faites un orifice rectangulaire à l'avant du coffret. La taille de la découpe est de 137 mm x 89 ±1 mm. Un modèle de découpe est disponible sur la page d'accueil de Regin www.regin.fr.
- 2. Insérez l'unité dans l'orifice.
- 3. Assemblez le cadre de montage de l'écran en l'accrochant aux orifices de montage situés sur les côtés de l'écran.
- 4. Fixez l'écran dans le cadre de montage à l'aide des vis.

## Raccordement

Raccordement de l'alimentation

L'écran peut être raccordé à l'alimentation électrique de deux manières différentes :

1. Au moyen d'un câble Ethernet (PoE, Power over Ethernet, alimentation par Ethernet)

2. En utilisant une source d'alimentation externe, telle que X1111 de Regin .

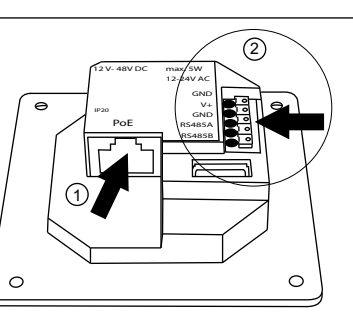

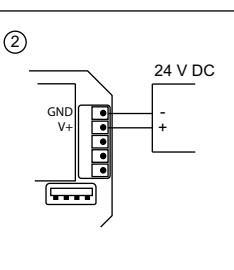

Fig. 1 Raccordement 1: Câble Ethernet 2: Alimentation externe

Raccordement au régulateur

L'écran est raccordé au régulateur au moyen du câble Ethernet.

# Réglages

L'écran démarre une fois raccordé à l'alimentation électrique.

Une fois l'écran allumé, l'écran d'accueil s'affiche, voir *Fig. 2 Écran d'accueil* Écran d'accueil ci-dessous. L'écran d'accueil s'affiche également lorsque le régulateur précédemment raccordé n'est pas disponible dans le réseau.

L'écran d'accueil est toujours disponible en balayant de haut en bas sur l'écran.

L'écran d'accueil donne des informations sur la connexion et les régulateurs disponibles dans le réseau. L'écran d'accueil comporte des boutons permettant d'effectuer des recherches sur le réseau, d'obtenir plus d'informations sur l'affichage et d'accéder aux paramètres de communication. Consultez la section *Fonctionnement* pour en savoir plus.

| æ1            | REGIN                            |                 |               |               |            |
|---------------|----------------------------------|-----------------|---------------|---------------|------------|
| Sea           | arch network                     |                 | Manual select |               |            |
| Sea           | arching                          |                 |               | 192.168.      | 177.30 🚯 🌣 |
|               | Controller name                  | Model           | Si            | erial number  | IP address |
|               |                                  |                 |               |               |            |
|               |                                  |                 |               |               |            |
|               |                                  |                 |               |               |            |
| lia 1         | Écrap d'accupil                  |                 |               |               |            |
| 1g. 2         | Ecran d'accueir                  |                 |               |               |            |
|               |                                  |                 |               |               |            |
| For           | nctionnemen                      | t               |               |               |            |
|               |                                  |                 |               |               |            |
| \ac           | cordement a ur                   | n regulateur    |               |               |            |
| l es<br>liffé | t possible de racco<br>érentes : | order l'écran à | un régul      | ateur de deux | manières   |
|               |                                  |                 |               |               |            |
|               |                                  |                 |               |               |            |

| 1. | Raccordez | un régulateur | manuellement : |
|----|-----------|---------------|----------------|
|----|-----------|---------------|----------------|

Saisissez l'adresse IP du régulateur dans le champ **Manual select** de la page d'accueil. Ensuite, appuyez sur le bouton **[Connect]** situé à droite du champ **Manual** select. Le bouton devient vert lorsque l'adresse IP a le bon format.

2. Recherchez un régulateur dans le réseau :

Appuyez sur le bouton pour rechercher des régulateurs dans le réseau. Une liste de tous les régulateurs avec interface web s'affiche alors. Appuyez sur le régulateur souhaité (le texte devient vert) puis sur le bouton **[Connect]** en bas à droite. Consultez la *Fig. 3 Sélection d'un régulateur, exemple* ci-dessous :

| æ | RE | GI | N |  |
|---|----|----|---|--|
| - |    | -  |   |  |

| Controller name | Model                       | Serial number | IP address     |
|-----------------|-----------------------------|---------------|----------------|
| Corrigo 5.0     | Corrigo Ardo VCA283DW-4     | 011910116505  | 192.168.177.23 |
| Corrigo 5.0     | Corrigo Ardo VCA152W-4      | 011909253489  | 192.168.177.35 |
| EXOcompact      | EXOxompact Ardo XCA283DWM-4 | 011911251365  | 192.168.177.19 |
|                 |                             |               |                |
|                 |                             |               |                |

Fig. 3 Sélection d'un régulateur, exemple

Réglage des ports de communication

Les réglages Ethernet de l'écran sont accessibles en appuyant sur le

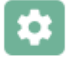

bouton dédié aux paramètres

Le réglage par défaut pour la communication est **DHCP = On**. Si vous réglez le mode sur **Static** (désactiver le protocole DHCP) en faisant glisser le bouton en haut à droite, vous avez alors accès aux paramètres du réseau (*Fig. 4 Réglage des ports de communication* ). Appuyez sur **[Save]** pour sauvegarder les paramètres.

| < ETHERNET SETTINGS | Save    |
|---------------------|---------|
| Mode                | Static  |
| Ib                  | X.X.X.X |
| Subnet Mask         | X.X.X.X |
| Gateway             | X.X.X.X |
| DNS 1               | X.X.X.X |
| DNS 2               | X.X.X.X |
| DNS 3               | X.X.X.X |
|                     |         |
|                     |         |
|                     |         |
|                     |         |
|                     |         |

Fig. 4 Réglage des ports de communication

Écran d'information

Appuyez sur le bouton d'information pour consulter l'écran qui affiche

des informations sur la connexion réseau de l'écran

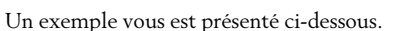

< ETHERNET INFO

|   | MAC Address | 02:36:91:7C:3C:9F    |
|---|-------------|----------------------|
|   | IP Address  | 192.168.188.26       |
| 1 | Subnet Mask | 255.255.255.0        |
| , | Gateway     | 192.168.188.1        |
|   | Nameservers | 192.168.188.1        |
|   |             |                      |
|   | DHCP Lease  | 864000 secs          |
|   |             | 24 Feb 2019 10:12:14 |

Fig. 5 Informations sur le réseau

# CE

Ce produit porte le marquage CE. Pour plus d'information, veuillez consulter le site web www.regincontrols.com.

Contact

Regin France, 32 rue Delizy, Hall 3, 93500 Pantin

| Tél. :<br>www          | +33(0)1 41 83<br>regin.fr, info@                                                                                      | 8 02 02, Fax : +33(0)1 57 14 95 91<br>Dregin.fr                                                                                                    |  |
|------------------------|----------------------------------------------------------------------------------------------------|----------------------------------------------------------------------------------------------------|--|
| IT                     | ISTRUZ                                                                                                    | ZIONI PER L'INSTALLAZIONE<br>ED-T70W                                                                                                    |  |
|                        | Attenzione Prir<br>istruzioni.                                                                                        | na di utilizzare il prodotto, leggere e comprendere le                                                                                                    |  |
|                        | Attenzione Assicurarsi che l'installazione sia conforme alle norme di sicu-<br>rezza locali.                          |                                                                                                    |  |
|                        | Attenzione Prir<br>deve essere sco<br>L'installazione o<br>personale qualifi<br>lesioni provocati<br>sattivazione dei | na dell'installazione o della manutenzione, l'alimentazione<br>llegata per evitare scosse elettriche potenzialmente letali!<br>la manutenzione dell'unità deve essere eseguita solo da<br>cato. Il produttore non è responsabile di eventuali danni o<br>i da imperizia durante l'installazione o dalla rimozione o di-<br>dispositivi di sicurezza. |  |
| ED-7<br>contr<br>viene | 770W è un disp<br>ollore e ha quii<br>e usata per cont<br>atteristiche                                                | lay touch di facile utilizzo. Si collega a un<br>ndi accesso alla sua interfaccia web. L'interfaccia web<br>rollare e monitorare il controllore e l'applicazione.<br>tecniche                                                                                                    |  |
| Alim                   | entazione                                                                                                    | 1248 V DC o 24 V AC (2036 V AC, 5060 Hz) o PoE<br>IEEE 802.3af (Alimentazione tramite ethernet)                                                                                                    |  |
| Pote                   | nza assorbita                                                                                                    | 5 VA                                                                                                    |  |
| Grad<br>prote          | o di<br>ezione                                                                                                    | IP20                                                                                                    |  |
| Temp<br>stoc           | peratura di<br>caggio                                                                                                 | -20+70 °C                                                                                                    |  |
| Temp<br>ambi           | peratura<br>iente                                                                                                    | 045 °C                                                                                                    |  |
| Umic                   | lità ambiente                                                                                                    | 5…85 % UR (senza condensa)                                                                                                    |  |
| Dime<br>ne (L          | ensioni, ester-<br>.xPxA)                                                                                             | 177,1 x 110,1 x 14, 8 mm                                                                                                    |  |
| Тіро                   | di display                                                                                                    | Multi-touch capacitivo a proiezione                                                                                                    |  |
| Panr                   | ello touch                                                                                                    | 7" TFT IPS                                                                                                    |  |
| Riso                   | luzione                                                                                                    | 1024 x 600 px                                                                                                    |  |
| Peso                   | )                                                                                                    | 298 g                                                                                                    |  |

#### Installazione

Attenzione II display non deve essere montato alla luce diretta del sole, in un ambiente umido o polveroso o in un'area con elevate variazioni di temperatura.

Collega il display al controllore con il cavo ethernet.

Il display è dotato di una piastra di montaggio a incasso già fissata alla consegna. E' inclusa anche una cornice per il montaggio anteriore.

Montaggio ad incasso

- 1. Rimuovere la piastra posteriore per il montaggio ad incasso dal display:
  - a. Allentare le viti che fissano la piastra sul bordo inferiore del display.
  - b. Ruotare la piastra posteriore verso l'alto, il bordo superiore è l'asse di rotazione.
- Installare la piastra posteriore nella scatola da incasso nella parete. Il contatto per il display dovrebbe trovarsi nella metà superiore della piastra.
- 3. Montare il display sulla piastra ruotando verso il basso della piastra per poi fissare con le viti (procedura inversa al punto 1).

Montaggio frontale

 Praticare un foro rettangolare nella parte anteriore del quadro elettrico. Le dimensioni del taglio sono 137 mm x 89 ± 1 mm. C'è una sagoma per il taglio disponibile su www.Industrietechnik.it

2. Inserire l'unità nel foro.

- 3. Montare la cornice di montaggio utilizzando i dispositivi di fissaggio a scatto dei fori di montaggio sui lati del display.
- 4. Fissare il display con le viti nella cornice di montaggio.

## Cablaggio

Connessione alimentazione

Il display può essere collegato all'alimentazione in due modi diversi.

- 1. Con il cavo ethernet (PoE, Power over ethernet).
- 2. Utilizzando un alimentatore esterno, come l'X1111 di Regin.

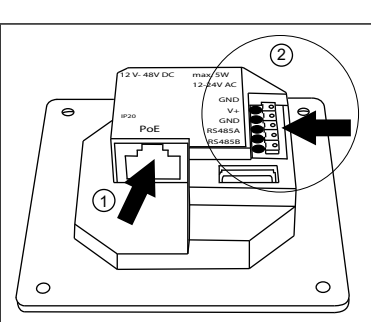

Fig. I Cablaggio 1: Cavo Ethernet 2: Alimentazione esterna

Connessione al controllore

Il display è collegato al controllore con il cavo ethernet.

#### Impostazioni

Il display si avvia quando è collegato all'alimentazione.

All'avvio del display viene visualizzata la schermata iniziale, vedi *Fig. 2 Schermata iniziale* di seguito. La schermata iniziale viene visualizzata anche quando il controllore precedentemente collegato non è disponibile nella rete.

(2)

24 V DC

La schermata iniziale è sempre disponibile scorrendo dall'alto verso il basso sul display.

La schermata iniziale fornisce informazioni sulla connessione e sui controllori disponibili nella rete. Ci sono, inoltre, pulsanti per la ricerca della rete, ulteriori informazioni sul display e per le impostazioni di comunicazione. Vedi la sezione *Gestione* per ulteriori informazioni.

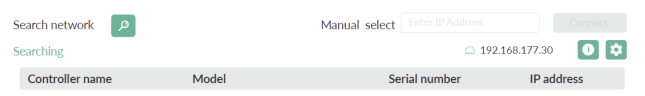

#### Fig. 2 Schermata iniziale

### Gestione

Connessione al controllore

Ci sono due modi per collegare il display a un controllore:

#### 1. Collegare un controllore manualmente:

Inserisci l'indirizzo IP del controllore nel campo **Selezione manuale** della pagina iniziale. Quindi premi il pulsante **[Connetti]** a destra del campo **Selezione manuale**. Il pulsante diventa verde quando l'indirizzo IP ha il formato corretto.

2. Cerca il controllore nella rete:

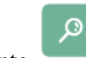

Premi il pulsante per cercare i controllore nella rete. Verrà visualizzato un elenco di tutti i controllori con interfaccia web. Seleziona il controllore desiderato (il testo diventerà verde) e premi il tasto **[Connetti]** nell'angolo in basso a destra. Vedi fig *Fig. 3 Seleziona un controllore, esempio* di seguito:

#### ≋REGIN

| arch network      | Manuel                      | select Enter IP Address | Connect        |
|-------------------|-----------------------------|-------------------------|----------------|
| lect a controller |                             | l 192                   | 2.168.177.30   |
| Controller name   | Model                       | Serial number           | IP address     |
| Corrigo 5.0       | Corrigo Ardo VCA283DW-4     | 011910116505            | 192.168.177.23 |
| Corrigo 5.0       | Corrigo Ardo VCA152W-4      | 011909253489            | 192.168.177.35 |
| EXOcompact        | EXOxompact Ardo XCA283DWM-4 | 011911251365            | 192.168.177.19 |

Fig. 3 Seleziona un controllore, esempio

Impostazioni di comunicazione

È possibile accedere alle impostazioni Ethernet per il display premendo il

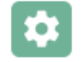

pulsante delle impostazioni

L'impostazione predefinita per la comunicazione è **DHCP = On**. Impostando la modalità **Stati**c (disattiva DHCP), facendo scorrere il pulsante nell'angolo in alto a destra, avrai accesso alle impostazioni di rete (*Fig. 4 Impostazioni di comunicazione*). Premere **[Salva]** per salvare le impostazioni.

|                                                                     |              | Contatti                                                             |  |
|---------------------------------------------------------------------|--------------|----------------------------------------------------------------------|--|
| < ETHERNET SETTINGS                                                 | Save         |                                                                      |  |
| Mode                                                                | Static       | AB Industrietechnik SRL, Via Julius-Durst-Str.50, I-39042 Bressanone |  |
| IP                                                                  | CXXX         | (BZ)<br>Tel: +390472830626 Fax: +390472831840                        |  |
| Subnet Mask                                                         | CXXX         | www.industrietechnik.it, info@industrietechnik.it                    |  |
| DNS 1                                                               | CXXX<br>CXXX |                                                                      |  |
| DN5 2                                                               | CXXX         |                                                                      |  |
| DNS 3                                                               | CXXX         |                                                                      |  |
|                                                                     |              |                                                                      |  |
|                                                                     |              |                                                                      |  |
|                                                                     |              |                                                                      |  |
|                                                                     |              |                                                                      |  |
|                                                                     |              |                                                                      |  |
| rig. 4 impostazioni di comunicazione                                |              |                                                                      |  |
| Cele autorate informanti va                                         |              |                                                                      |  |
| Schermala informativa                                               |              |                                                                      |  |
| La schermata che mostra informazioni sulla connessione di rete del  |              |                                                                      |  |
| display può essere raggiunta premendo il puisante delle informazion | 11           |                                                                      |  |
|                                                                     |              |                                                                      |  |
|                                                                     |              |                                                                      |  |
| Vedi l'esempio di seguito.                                          |              |                                                                      |  |
|                                                                     |              |                                                                      |  |
| < ETHERNET INFO                                                     |              |                                                                      |  |
|                                                                     |              |                                                                      |  |
|                                                                     |              |                                                                      |  |
| MAC Address 02:36:91:7C:3C:9F                                       |              |                                                                      |  |
| IP Address 192.168.188.26<br>Subnet Mask 255.255.255.0              |              |                                                                      |  |
| Gateway 192.168.188.1<br>Nameservers 192.168.188.1                  |              |                                                                      |  |
| DHCPT ease 864000 sers                                              |              |                                                                      |  |
| 24 Feb 2019 10:12:14                                                |              |                                                                      |  |
|                                                                     |              |                                                                      |  |
|                                                                     |              |                                                                      |  |
| <u>_</u>                                                            |              |                                                                      |  |
| Fig. 5. Informazioni di rete                                        |              |                                                                      |  |
|                                                                     |              |                                                                      |  |
|                                                                     |              |                                                                      |  |
|                                                                     |              |                                                                      |  |
| Questo prodotto è provvisto di marchio CE. L'Itariori informazioni  | cono         |                                                                      |  |
| disponibili su www.industrietechnik.it                              | 50110        |                                                                      |  |
|                                                                     |              |                                                                      |  |
|                                                                     |              |                                                                      |  |
|                                                                     |              |                                                                      |  |
|                                                                     |              |                                                                      |  |
|                                                                     |              |                                                                      |  |